# ANLEITUNG ZUR SPERRUNG EINZELNER PATIENTEN BEI PRAXISÜBERGABE

Version: 1.2

Pionier der Zahnarzt-Software. Seit 1986.

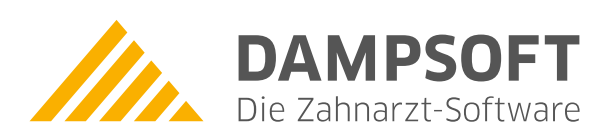

DAMPSOFT Version: 1.2

Seite 1/5

#### **1.1. Einrichtung der Mitarbeiterverwaltung**

Für die Freigabe einzelner Patientenkarteien ist im Programm die Nutzung der "Mitarbeiterverwaltung" erforderlich. Für den Fall, dass bisher dieser Programmpunkt noch nicht genutzt wurde, erfolgt unter folgendem Menüpunkt eine Aufnahme der Mitarbeiter. Wählen Sie dazu einfach unter "Verwaltung/Praxis/Mitarbeiter" an.

|        | 6 5 5                     | ⋟ <b>⋤</b> ⋓⋬≄∎⋜⋪⋜⋧ <b>⋺</b>                          |                |              |               |                               |        | D                            | DS-Win-Pro (G1307) 03.05.2018 14:59 0 Dipl.Ing. Beispiel, Peter |                               |                        |                         |                    |                         |               |  |
|--------|---------------------------|-------------------------------------------------------|----------------|--------------|---------------|-------------------------------|--------|------------------------------|-----------------------------------------------------------------|-------------------------------|------------------------|-------------------------|--------------------|-------------------------|---------------|--|
|        | Patient                   | Wartezimmer                                           | Abrechnung     | Rechnungen   | Statistik     | Kommunikation                 | Formu  | lare Verwaltur               | ig Eii                                                          | nstellungen                   | Erweiterungen          |                         |                    |                         |               |  |
| X      |                           |                                                       |                |              | 8             | 20                            | 8      |                              | KF                                                              | 6                             | 4                      | 2                       | <b></b>            |                         | 200           |  |
| Praxi: | Leistungs<br>verzeichniss | <ul> <li>Sonstige</li> <li>Verzeichnisse *</li> </ul> | Kontrollbücher | r Fragebögen | Fremdadresser | n Fremdlabor-<br>verwaltung * | Recall | Patientendaten<br>übernehmen | KFO                                                             | Karteieinträge<br>zurückholen | Notizen<br>zurückholen | Datensicherung<br>lesen | Praxis-<br>wechsel | Bildschirm-<br>ausdruck | Optionen<br>• |  |
|        | Praxisdaten               | se                                                    |                |              |               |                               |        |                              |                                                                 |                               |                        |                         |                    |                         |               |  |
| 82     | Mitarbeiter               |                                                       |                |              |               |                               |        |                              |                                                                 |                               |                        |                         |                    |                         |               |  |
| %      | Behandler                 |                                                       |                |              |               |                               |        |                              |                                                                 |                               |                        |                         |                    |                         |               |  |
| *      | Techniker                 |                                                       |                |              |               |                               |        |                              |                                                                 |                               |                        |                         |                    |                         |               |  |
|        | Briefkopf                 |                                                       |                |              |               |                               |        |                              |                                                                 |                               |                        |                         |                    |                         |               |  |
| 4      | Gutachterstemp            | el                                                    |                |              |               |                               |        |                              |                                                                 |                               |                        |                         |                    |                         |               |  |

In der "Mitarbeiterverwaltung" können die Daten des Mitarbeiters erfasst werden. Für jeden Mitarbeiter ist ein eigenes Passwort zu vergeben, empfehlenswert ist eine Passwortlänge von mindestens 4 Zeichen, Zahlen oder Buchstaben.

Zwingend ist die Zuweisung einer "Berechtigungsgruppe" ① erforderlich. Diese regelt die Rechte in der Programmnutzung des DS-Win-Plus, des DS-Win-Termin und der DS-Win-FiBu für den einzelnen Mitarbeiter. Weitere Informationen können Sie unserer Anleitung für die "Mitarbeiterverwaltung" auf unsere Internetseite entnehmen.

| Ibersicht der Mitarbeiter, Behandler und Techniker                                                                                                    | ? X                                                                            |
|----------------------------------------------------------------------------------------------------|--------------------------------------------------------------------------------|
| Mitarbeiter Behandler Techniker                                                                                                    |                                                                                |
| 2 Assistenz, Anja                                                                                                    | C                                                                              |
| 1 Admin 🖪                                                                                                    | Brief                                                                          |
| 2 Assistenz, Anja                                                                                                    |                                                                                |
| P auch inaktive anzeigen         Mit.Nr.       2       Kürzel:       ✓ aktiv         Name       Assistenz       ✓       ✓         Vorname       Anja       ✓       ✓         Anrede       Geb. Dat.       ✓       ✓         Titel       ✓       ✓       ✓         PLZ - Ort       ✓       ✓       ✓         Telefon       ✓       ✓       ✓         E-Mail       ✓       ✓       ✓ | Kamera<br>Zugeordnete Berechtigungsgruppe:<br>Alle Berechtigungen<br>Assistenz |
|                                                                                                    | Besondere Eigenschaften:                                                       |
|                                                                                                    |                                                                                |
| Beschäftigungsbeginn:                                                                                                    |                                                                                |
| wird nicht belehrt (BuS)                                                                                                    |                                                                                |
| Bildschirmschoner Mitarbeitergruppe                                                                                                    | n Berechtigungsgruppen                                                         |
| Neu                                                                                                    | Rückgängig Übernehmen                                                          |

Über die Schaltfläche >>Berechtigungsgruppen<< 2) gelangen Sie in die Einrichtung der Zugriffsrechte.

DAMPSOFT Version: 1.2

Seite 2/5

#### Allgemeine Informationen zur Einrichtung Zugriffsrechte:

| Berechtigungsgruppen      |                                          |                                               |                              |
|---------------------------|------------------------------------------|-----------------------------------------------|------------------------------|
| Gruppen                   | DS-WIN-PLUS DS-WIN-TERMIN DS-WIN-FIBU    |                                               |                              |
| Alle Berechtigungen       | Menü-Zugriff: 🏘 🔹                        | spezielle Berechtigungen: 🏼 🏙                 |                              |
| Assistenz                 | Dampsoft-System-Button                   | r aventeň                                     | Sie können verschiedene      |
|                           | Datensicherung erstellen                 | Patienten aufnehmen                           | Cruppon collect oplogen, die |
|                           | Patient                                  | Zugriff auf alle Patienten                    | di oppen seibst anlegen, die |
|                           | Patientenauswahl                         | Zugriffsberechtigung ändern                   | zugewiesenen Mitarbeiter     |
|                           | Patient löschen/ausblenden               | weitere Patientendaten                        |                              |
|                           | Familienverwaltung                       | Patienten-Information                         | der einzeinen Gruppen wer-   |
|                           | Wartezimmer                              | Patientenliste drucken                        | den unten links aufgeführt   |
|                           | Wartezimmer-Liste                        | Parodontose                                   | den onten miks dorgerom t.   |
|                           | Abrechnung                               | Prophylaxe                                    |                              |
|                           | Abrechnung (KONS/CHIR-Kasse)             | Karteikarte                                   |                              |
|                           | Patient ermitteln (KONS/CHIR-Kasse)      | Karteikarte: MM Satz löschen                  |                              |
|                           | Krankenkassen verknüpfen (KONS/CHIR-Kass | Karteikarte: gesperrte bearb.                 |                              |
|                           | Versichertenkarten (KONS/CHIR-Kasse)     | Anamneseena.sung                              |                              |
|                           | Gelesene Karten                          | Zeiterfassung                                 |                              |
|                           | Feniende Karten                          | Sitzungsumsatze                               |                              |
|                           | California DK Na                         | Risikotaktoren                                | Uber den Menü-Zugriff        |
|                           | Abrochnung (KEO Kasso)                   | Externe Programme oufruten                    | worden die zugelassenen      |
| Hinzufügen Ändern Löschen | Abrechnung (KFO-Rrivet)                  | Kons-Leistungen löschen                       | werden die zugelassenen      |
|                           | Abrechnung (ZE)                          | GOZ-Leistungen löschen                        | Bereiche markiert. Rote      |
|                           | Abrechnung (PA)                          | Dataline 7                                    |                              |
| Zugeordnete Mitarbeiter:  | Abrechnung (KB)                          | HKP / KVA ändern                              | Markierungen zeigen an,      |
|                           | Datei prüfen (KB)                        | HKP / KVA löschen                             | dass dieser Bereich nicht    |
| Assistenz, Anja           | Abrechnungs-Büro                         | andere Karteieinträge löschen                 | uass dieser bereich nicht    |
|                           | Lastschrift-Datei                        | Versicherungswechsel löschen                  | zugewiesen ist.              |
|                           | Info                                     | 01-Befund / Button-Anordnung wiederherstellen | ühen en estelle Benechti     |
|                           | Rechnungen 👻                             | 01-Befund / Button-Anordnung bearbeiten       | Uber "spezielle Berechti-    |
|                           |                                          |                                               | gungen" können Sie einzel-   |
|                           | alles markieren                          | alles markieren                               | ne Funktionen zu- oder       |
|                           | Alle Felder setzen wie Gruppe:           |                                               | ausschalten.                 |
|                           |                                          |                                               |                              |
|                           |                                          |                                               |                              |
|                           |                                          |                                               |                              |
|                           |                                          | Abbrechen Ubernehme                           |                              |
|                           |                                          |                                               |                              |

## 1.1.1. Einrichtung Zugriffsrechte für Sperrung von Karteikarten

Im Bereich der "speziellen Berechtigungen" sind für für eine Sperrung der Karteikarten/Patientendaten folgende Funktionen ① zu demarkieren:

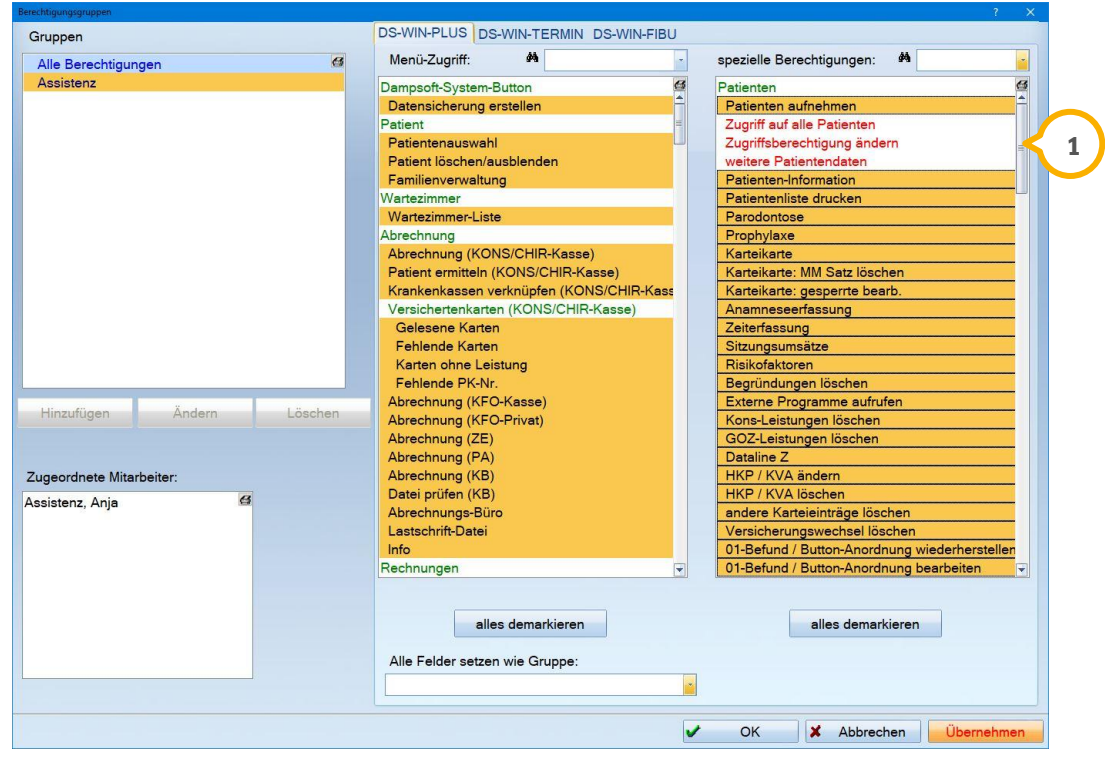

- Zugriff auf alle Patienten
- Zugriffsberechtigung änden
- weitere Patientendaten

Sofern diese Funktionen ausgeschaltet werden, hat der jeweilige Mitarbeiter in der Patientenauswahl keine Möglichkeit, die Patientenkartei zu öffnen oder weiter zu bearbeiten. Oberhalb des Patientenbildes (alternativ DS-Symbol) wird der Hinweis "Zugriff gesperrt" (1) eingeblendet.

DAMPSOFT Version: 1.2

Seite 4/5

| Auswahl: 0 Dipl.Ir | ng. Beispiel, Peter 03.09.1950 (Alter: 67) Technike | r Krankenkasse>SH |                             |                       |                  |          | RI6 — 🗆 🗙                |
|--------------------|-----------------------------------------------------|-------------------|-----------------------------|-----------------------|------------------|----------|--------------------------|
| Auswahl Pa         | atInfo Leistungserfassung ! akt.B                   | efund HKP ! KVA   | View KB                     | P' OGM API/           | SBI PR ! PSI     | HealOzor |                          |
| 0 Beispiel, F      | Peter 03.09.1950                                    | Zu                | griff gesperrt              |                       |                  | ۲۱       | Nartezimmer              |
| 0 Bei              | ispiel, Peter                                       | 03.09.1950 🚭      |                             |                       |                  |          |                          |
|                    |                                                     |                   |                             | - CO                  | letzte Behand    | llung:   | ्रिय 🖓 प                 |
|                    |                                                     |                   | 11.                         | Kamera                | 03.12.201        | 7        | Rein Raus                |
|                    |                                                     |                   | ////                        | Versicherungs         | karte            |          |                          |
|                    |                                                     |                   | DAMPSO<br>Die Zahnarzt-Soft | FT 💽 👩                |                  | n g      |                          |
|                    |                                                     |                   | Die 20110121-3010           |                       | gelesene         | 3        |                          |
|                    |                                                     |                   |                             | Karte lesen           | Karten We        |          | Clipboard                |
| Patientenda        | aten                                                |                   | Versicherter                | Allgemein ! Kürzel Ba | ank ! Recall (6) |          |                          |
| Pat.Nr.            | 0                                                   | Anrede: Herr 🍙    | Anrede:                     | Herr                  |                  |          | Zusatzinformationen      |
| Name               | Beispiel                                            | Vsw.              | Name                        | Beispiel              | Vsw              |          | letzte Erfassung         |
| Vorname            | Peter                                               | Nzs.              | Vorname                     | Peter                 | Nzs              | s.       | 03.12.2017 01            |
| Geb. Dat.          | 03.09.1950 Alter: 67                                | Geschlecht: M     | Geb. Datum                  | 03.09.1950            |                  |          | Durchschnittliche Wartez |
| Titel              | Dipl.Ing.                                           |                   | Titel                       | Dipl.Ing.             |                  |          | 0 Minuten                |
| Straße             | Vogelsang 1 🗾 Zu                                    | ısatz:            | Straße                      | Vogelsang 1           | Zusatz:          |          |                          |
| PLZ - Ort          | 99990 Musterstadt                                   |                   | PLZ - Ort                   | 99990 Musterstadt     |                  |          |                          |
| Telefon            | 04352/917116                                        | 🚍 🔶 Land: 🍡       | Telefon                     | 04352/917116          | 중 La             | nd:      |                          |
| Krankenk.          | 1377508 Techniker Krankenka                         | sse>SH            | Verwandt                    | Far                   | nilienverwaltung |          |                          |
| Freiw.vers         | Nein Quartals                                       | abr. Nein         | Allgem.Text:                |                       |                  |          |                          |
| MitglNr.           | 21356435 Koop.Ve                                    | rtr.:             |                             |                       |                  |          |                          |
| MFRP               | Mitglied                                            |                   |                             |                       |                  |          |                          |
| Rechn.an           | Versicherten                                        |                   |                             |                       |                  |          |                          |
|                    |                                                     |                   |                             |                       |                  |          |                          |
| Behand.            | 1 Greifenberg                                       |                   |                             |                       |                  |          |                          |
|                    |                                                     | Neu               | 1                           |                       |                  | Rücka    | ängig Übernehmen         |

Die Patientendaten werden in der Eingangsmaske inaktiv hinterlegt. Bei dem Versuch, den Patienten weiter zu bearbeiten oder einen Register aufzurufen, erscheint der folgende Hinweis:

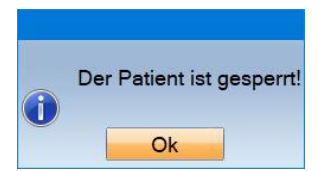

#### Hinweis!

Die Neuaufnahme eines Patienten wird durch diese Berechtigungen nicht beeinflusst und ist jederzeit möglich.

### **1.2.** Freigabe einzelner Karteikarten pro Mitarbeiter

Für die Freigabe der Karteikarten sind für einen Verantwortlichen in der Praxis die in Abschnitt 1.1 genannten Berechtigungen aktiviert werden:

| Berechtigungsgruppen |                                       |                                 |                         |
|----------------------|---------------------------------------|---------------------------------|-------------------------|
| Gruppen              | DS-WIN-PLUS DS-WIN-TERMIN DS-WIN-FIBU | Die drei Berechtigungen         |                         |
| Alle Berechtigungen  | Menü-Zugriff: M                       | spezielle Berechtigungen: 🏘 🛛 🚽 | sind zu markieren, also |
| Assistenz            | Dampsoft-System-Button                | Patienten                       | freizuschalten.         |
|                      | Datensicherung erstellen              | Patienten aufnehmen             |                         |
|                      | Patient                               | Zugriff auf alle Patienten      |                         |
|                      | Patientenauswahl                      | Zugriffsberechtigung ändern     |                         |
|                      | Patient löschen/ausblenden            | weitere Patientendaten          |                         |
|                      | Familienverwaltung                    | Patienten-Information           |                         |
|                      | Wartezimmer                           | Patientenliste drucken          |                         |
|                      | Wartezimmer-Liste                     | Parodontose                     |                         |

Wird die Patientenauswahl eines freigabeberechtigten Mitarbeiters/Administrator aufgerufen, wird hier bei aktivierter Mitarbeiterverwaltung der zusätzliche Reiter "Mitarbeiter" angezeigt.

| Auswahl Pa                 | tInfo Leistungserfassung ! a | kt.Befund HKP ! KVA | View KB PAR                       | ! OGM API/SE    | I PR I PSI Heald                                                      | Dzone      | 0 PIRMC           |                                                                                                    |
|----------------------------|------------------------------|---------------------|-----------------------------------|-----------------|-----------------------------------------------------------------------|------------|-------------------|----------------------------------------------------------------------------------------------------|
| 1                          |                              |                     |                                   | Kamera          |                                                                       | Wartezimme | er 🗧              |                                                                                                    |
| 0 Bei                      | spiel, Peter                 | 03.09.1950 🗳        | DAMPSOFT<br>Die Zahnarzt-Software | Versicherungska | letzte Behandlung:<br>03.12.2017<br>rte<br>lelesene<br>Karten Wechsel | Rein       | Raus<br>Clipboard | Über den Reiter "Mitarbei-<br>ter" können die jeweiligen<br>Mitarbeiter durch Markieren<br>für diese Karteikarte freige-<br>schaltet werden. |
| Patientenda                | aten                         |                     | Versicherter Allgemeir            | n! Kürzel Bank  | .! Recall (0) Mitarbeite                                              | er         |                   | Anschließend ist die                                                                                                    |
| Pat.Nr.<br>Name<br>Vorname | 0<br>Beispiel<br>Peter       | Anrede: Herr        | 1 Admin<br>2 Assist               | ,<br>enz,Anja   |                                                                       |            | ß                 | vollständige<br>Karteikartennutzung und<br>Patientenbearbeitung<br>möglich.                                                                  |

**DAMPSOFT** GmbH Vogelsang 1 / 24351 Damp